## 第8章 .measure による SPICE シミュレーション結果の CSV ファイル化

ns-spice では、.measure コマンドを用いた波形データの計測が可能です。.measure での計測結果は、CSV形式のファイルにも出力されますので、データの解析が容易です。

| NS-Draw - [inv1_TRAN (N:¥Doc¥Nanodesign¥ns-tools¥1                                            | 30Vexample¥CHAPTER_8(DotMeasure)¥inv1_TRAN.nsd)]                                                                                                    |                         |
|-----------------------------------------------------------------------------------------------|----------------------------------------------------------------------------------------------------|-------------------------|
| ▶ 774W(F) 編集(E) 表示(V) 設定(S) 942×19(W) 人力進動<br>D c <sup>2</sup> □ ④ □ ▶ 1 № № № № № № № № □ C: | (D)<br>% 도유는 / 다스 포 ID N 너 카 바 타 @                                                                                                    | ∧⊮7"(H) <u> </u>        |
|                                                                                               |                                                                                                    |                         |
| NS-Draw Drawing n                                                                             | akamura@7-PC 2011 / 04 / 16                                                                                                    |                         |
| Path: N:¥Doc¥Nanodesign¥r<br>Last Modified : 2011/04/16                                       | ns-tools¥130¥example¥CHAPTER_8(DotMeasure)¥inv1_TRAN.nsd<br>06:51:34 nakamura@7-PC                                                                                                    |                         |
| Vdd                                                                                           | (spice) # .param Vdd=1.8V Ln=0.18u Lp=0.18u LD=0.4u WD=0u Tcyc=1ns                                                                                                    | Tr=50p Tf=50p           |
|                                                                                               | (spice) # VIN in 0 PULSE (0 'Vdd' 0 'Tr' 'Tf' 'Tcyc/2-Tr-Tf' 'Tcyc')                                                                                                    |                         |
|                                                                                               | (spice) # VVDD Vdd 0 DC 'Vdd'                                                                                                    |                         |
|                                                                                               | (spice) # VGND Gnd 0 DC 0V                                                                                                    |                         |
|                                                                                               | (spice) # .tran 'Tcyc/100' 'Tcyc*5'                                                                                                    |                         |
| in DDout                                                                                      | (spice) # .lib mos_b4.skw TT<br>(spice) # .include mos_b4.mdl                                                                                                    |                         |
| W=1u                                                                                          | (spice) # .print v(in) v(out) I(VGND)                                                                                                    |                         |
|                                                                                               | (spice) # .measure tran Tdr trig v(in) val='vdd/2' fall=2 targ v(out) val='Vdd/<br>(spice) # .measure tran Tdf trig v(in) val='vdd/2' rise=2 targ v(out) val='Vdd/<br>(spice) # .measure tran Tdelay param='(tdr+tdf)/2' (<br>(spice) # .measure tran Tdelay param='(tdr+tdf)/2' (<br>(spice) # .measure tran Tdelay param='(tdr+tdf)/2' ( | 2' rise=1<br>/2' fall=1 |
| Gnd                                                                                           | (spice) # .option autostop)                                                                                                    |                         |
| • • • • • • • • • • • • • • • • • • •                                                         |                                                                                                    |                         |

図1 . measure のサンプル回路図 (inv1\_TRAN. nsd)

図1のc:¥Design¥ns-tools¥example¥CHAPTER\_8(DotMeasure)¥inv1\_TRAN.nsd の例で は、インバータの遅延時間、1周期の平均電流値を.measure により求めています。こ の例では、インバータのゲート遅延時間は、立ち上がりと立下りの遅延時間をそれぞ れ.measure で求め、その平均をとることで求めています。コマンドプロンプト内に表 示される ns-spice によるシミュレーションの実行結果をリスト1に示します。 各.measure の結果が、数値として表示されています。

また、図1の例では、.option autostop が設定されているので、.tran 行で指定され たシミュレーションの終了時間(5nsec)より前に、すべての.measure が終了した時点 (5nsec の 30.0%の時点)で、過渡解析を終了しています。

リスト1 ns-spice シミュレーションの実行結果(コマンドプロンプト)

| *****                                                                      | ******             | ***           | ***  | ***** | *****                 |
|----------------------------------------------------------------------------|--------------------|---------------|------|-------|-----------------------|
| ** NS-Spice.                                                               | Ver.               | Mar           | 18   | 2010  | (Nanodesign Corp.) ** |
| ******                                                                     | ******             | ***           | ***  | ***** | ******                |
| >>Operationg Point(OP) A<br>>>Transient Analysis in<br>30.0% Auto Stopped. | nalysis<br>Progres | s Fir<br>ss : | nisł | ned.  |                       |

| *      | Result of .measure*  |
|--------|----------------------|
| tdr    | = 2.0290709983e-011  |
| tdf    | = 2.2386197167e-011  |
| tdelay | = 2.1338453575e-011  |
| idd    | = -1.9822238709e-005 |
| *      | *                    |

C: ¥Design¥ns-tools¥example¥CHAPTER\_8 (DotMeasure) >

利用できる.measure コマンドの書式については、本章末の「.measure の書式について」を参照してください。

次に、.measure を用いてシミュレーション結果をデータ化する方法について説明し ます。図2に、インバータの論理しきい値電圧を求める回路例を示します。pMOSFETの ₩値は、

.param Wp='@{1u, 3u, 0.25u}'

と指定されていますが、これにより、ns-spiceは、Wpの値を、1uから3uまで、0.25u ステップで変化させ、計9回のシミュレーションを連続実行します。実行結果をリスト 2に示しますが、.param Wp=の行が変更されながら、各シミュレーションで.measure が実行されていることが分かります。

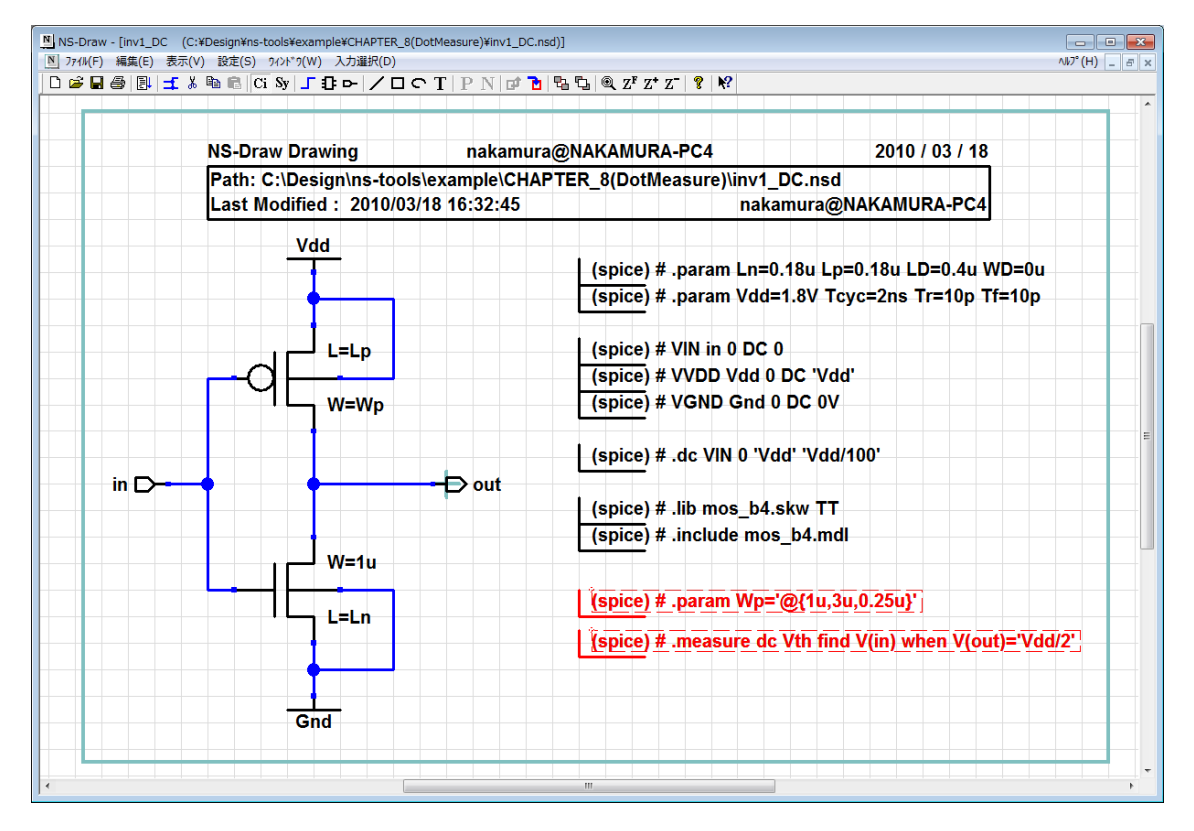

図2 .measure のサンプル2 (inv1\_DC.nsd) リスト1 ns-spice シミュレーションの連続実行結果(コマンドプロンプト) \*\*\*\*\*\*\*\*\*\*\*\*\*

\*\* NS-Spice. Ver. Mar 18 2010 (Nanodesign Corp.) \*\* -\* Param SCAN Analysis : 1(1) 1/ 9 --\* \*-\_\_\_ SCAN Parameters ----\* Line:45 -> .param wp='1e-006' \*--Result of .measure \*--= 0.7923449582 vth \*-Param SCAN Analysis : 1(2) 2/ 9 --\* \*--SCAN Parameters \*--------\* Line:45 -> .param wp='1.25e-006' \*------\* \*--Result of .measure = 0.8258703817 vth \*--Param SCAN Analysis : 1(3) 3/ 9 -\*--\*----SCAN Parameters ----\* Line:45 -> .param wp='1.5e-006' \*---\*--Result of .measure = 0.854490207 vth \*---. . . . . . (中略) . . Param SCAN Analysis : 1(8) 8/ 9 --\*----SCAN Parameters ----\* Line:45 -> .param wp='2.75e-006' Result of .measure \*--= 0.9529123191 vth Param SCAN Analysis : 1(9) 9/ 9 --\* \*--\*----SCAN Parameters Line:45 -> .param wp='3e-006' \*--\*--Result of .measure = 0.9670423236 vth \*---\*--\*

| * | Param SCAN Analysis : Finished | * |  |
|---|--------------------------------|---|--|
| * | measured.csv is created.       | * |  |
| * |                                | * |  |

このシミュレーションの結果出力される波形ファイルには、9回分のシミュレーション 波形が含まれており、それをプロット図が図3になります。

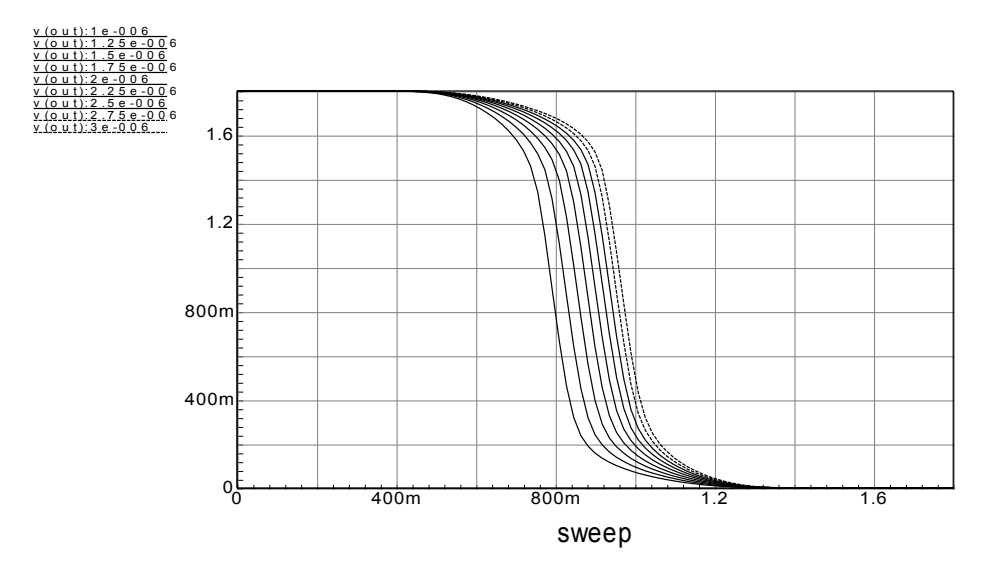

図3 シミュレーション結果(波形)

このとき、.measureの測定結果は、コマンドプロンプト画面に出力されるだけでなく、同時に、カレントフォルダ内に、measured.csv とうファイル名で、CSV 形式で保存されています。CSV 形式のファイルは、一般的な表計算ソフトでそのまま開くことができます。図4に、Microsoft Excel で measured.csv を開いた例を示します。表計算ソフトのグラフ化機能を利用することで、図5に示すように直ちにデータをグラフ化することができます。

| measured.csv - Microsoft Excel _ = X |                                                            |                                                                            |                                                                                                  |                                            |                   |                    |                                                  |          |
|--------------------------------------|------------------------------------------------------------|----------------------------------------------------------------------------|--------------------------------------------------------------------------------------------------|--------------------------------------------|-------------------|--------------------|--------------------------------------------------|----------|
| <b>U</b>                             | 木-ム                                                        | 挿入 ペ                                                                       | ージ レイアウト                                                                                         | 支援                                         | データ 校閲            | 表示                 | 開発 🕜                                             | - 🕫 X    |
| していていていていた。<br>「話り」<br>クリッフ          | ■ ようしょう はいしょう はいしょう いっぽう いっぽう いっぽう いっぽう いっぽう いっぽう いっぽう いっぽ | MS Pゴシック<br><b>B <i>I</i> <u>U</u> -</b><br>ヨー <u>ふ</u> - <i>I</i><br>フォント | × 11 ×<br>A <sup>*</sup> A <sup>*</sup><br>▼ <sup>™</sup> <sup>™</sup> <sup>™</sup> <sup>™</sup> | = <mark>=</mark> =<br>= = =<br>律 律 ≫<br>R番 | ■<br>■<br>・<br>「」 | <b>ふ</b><br>スタイル セ | □ Σ - 2<br>□ - 8<br>□ - 8<br>2<br>↓<br>2<br>- 編集 | ₩.       |
|                                      | M24                                                        | •                                                                          | (• <i>f</i> *                                                                                    |                                            |                   |                    |                                                  | ×        |
|                                      | A                                                          | В                                                                          | С                                                                                                | D                                          | E                 | F                  | G                                                | H        |
| 1                                    | #Scan                                                      | scan1                                                                      | vth                                                                                              |                                            |                   |                    |                                                  |          |
| 2                                    | 1                                                          | 1.00E-06                                                                   | 0.792345                                                                                         |                                            |                   |                    |                                                  |          |
| 3                                    | 2                                                          | 1.25E-06                                                                   | 0.82587                                                                                          |                                            |                   |                    |                                                  |          |
| 4                                    | 3                                                          | 1.50E-06                                                                   | 0.85449                                                                                          |                                            |                   |                    |                                                  |          |
| 5                                    | 4                                                          | 1.75E-06                                                                   | 0.879156                                                                                         |                                            |                   |                    |                                                  |          |
| 6                                    | 5                                                          | 2.00E-06                                                                   | 0.9009                                                                                           |                                            |                   |                    |                                                  |          |
| 7                                    | 6                                                          | 2.25E-06                                                                   | 0.920174                                                                                         |                                            |                   |                    |                                                  |          |
| 8                                    | 7                                                          | 2.50E-06                                                                   | 0.937404                                                                                         |                                            |                   |                    |                                                  | =        |
| 9                                    | 8                                                          | 2.75E-06                                                                   | 0.952912                                                                                         |                                            |                   |                    |                                                  |          |
| 10                                   | 9                                                          | 3.00E-06                                                                   | 0.967042                                                                                         |                                            |                   |                    |                                                  |          |
| 11                                   |                                                            |                                                                            |                                                                                                  |                                            |                   |                    |                                                  |          |
| 12                                   |                                                            |                                                                            |                                                                                                  |                                            |                   |                    |                                                  |          |
| 13                                   |                                                            |                                                                            |                                                                                                  |                                            |                   |                    |                                                  |          |
| 14                                   |                                                            |                                                                            |                                                                                                  |                                            |                   |                    |                                                  |          |
| 15                                   |                                                            |                                                                            |                                                                                                  |                                            |                   |                    |                                                  |          |
| 16                                   |                                                            |                                                                            |                                                                                                  |                                            |                   |                    |                                                  |          |
| 17                                   |                                                            |                                                                            |                                                                                                  |                                            |                   |                    |                                                  |          |
| 18                                   |                                                            |                                                                            |                                                                                                  |                                            |                   |                    |                                                  | <b>_</b> |
| H + + H measured 2                   |                                                            |                                                                            |                                                                                                  |                                            |                   |                    |                                                  |          |
| עדב                                  | ·ド 🛅 🚽                                                     |                                                                            |                                                                                                  |                                            | 🖽 🔲 🖽             | 100% 🕞-            |                                                  |          |

図4 表計算ソフトによる CSV(measured.csv) ファイルのオープン

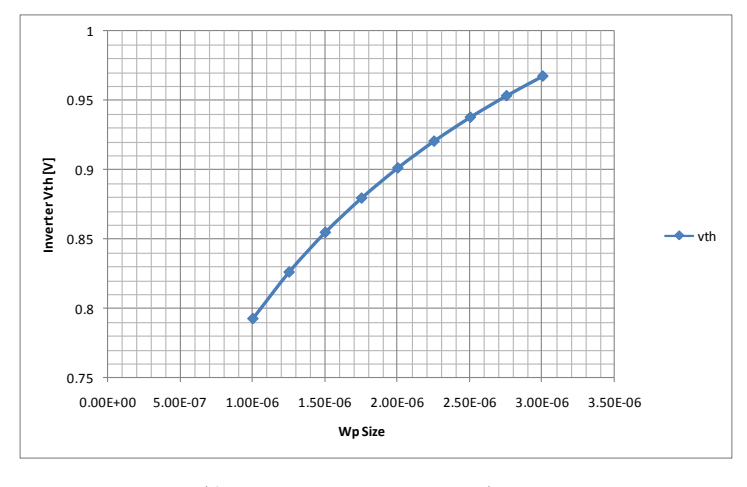

図5 表計算ソフトによる CSV データのプロット

図6に、アンプのAC解析の例を示します。電源電圧を変化させながら、直流利得 (DCGain) とユニティゲイン周波数 (UnityGainFreq)、位相余裕 (PhaseAtUGF)を計測し ています。シミュレーションを実行すると、measured.csvg生成されますが、さらに表 計算ソフトで読み込んだ後、グラフ化(散布図)することで、図7のような結果が得ら れます。

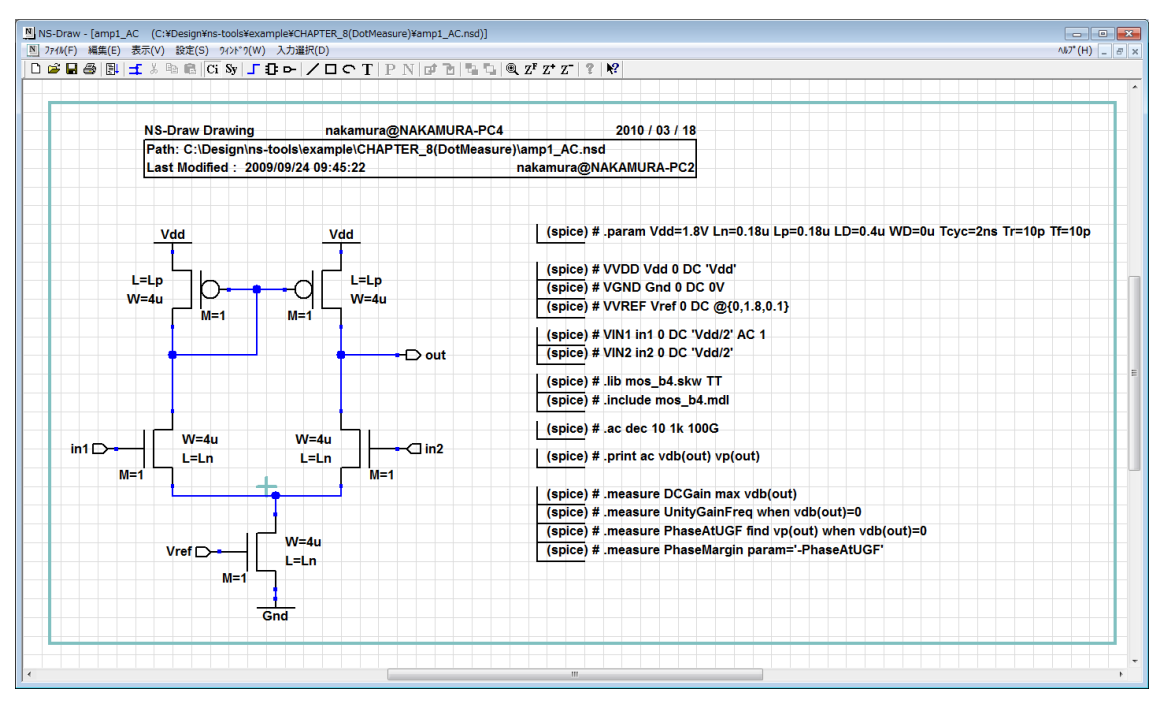

図 6 AC解析における.measureの例(amp1\_AC.nsd)

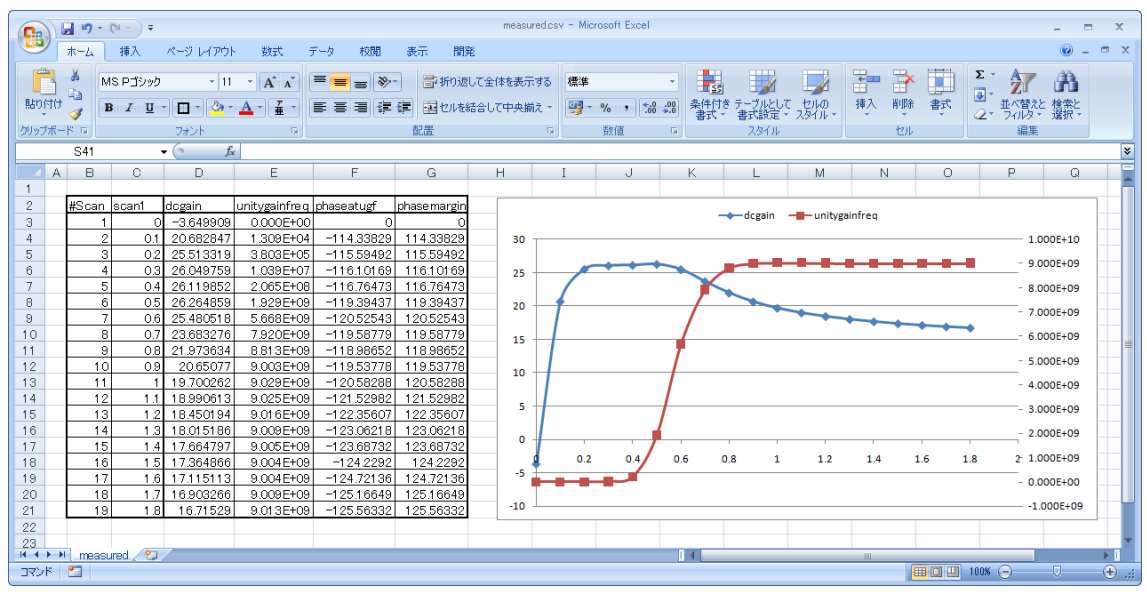

図7 表計算ソフトを利用したmeasured.csvデータのプロット

図8の例のように、一つのネットリスト内に、@{}指定を2つ以上設けることで、それらの全ての組み合わせのシミュレーションを実行することができます。図8の回路図では、RLを、10K,33K,100Kの3種、CLを10pから、15pまで、1pステップ(6回)、合計で18回のシミュレーションを行います。その結果のmeasured.csvを図9に示します。

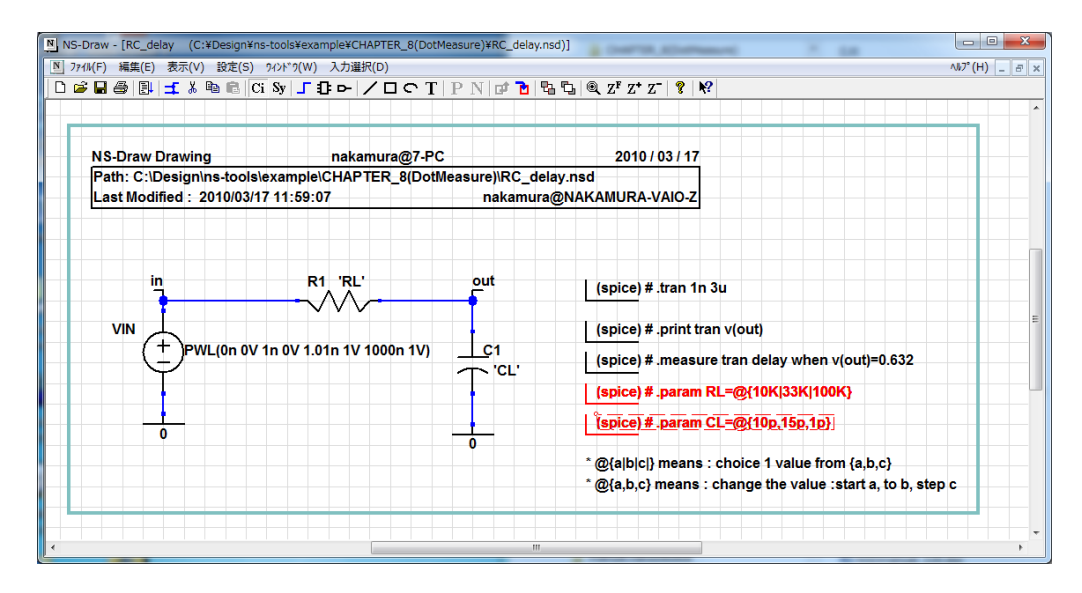

図8 スキャンパラメータの2重化

| <b>C</b>         | ) 🖬 🤊 -                                                                                                    | (~ - ) ≠                                               | measured.csv ·           | - Microsoft E: | kcel               |                 | x       |
|------------------|----------------------------------------------------------------------------------------------------|--------------------------------------------------------|--------------------------|----------------|--------------------|-----------------|---------|
|                  | ホーム 邦                                                                                                    | 和入 ページ                                                 | レイアウト 数式                 | 代 データ 村        | 「「表示」              | 開発 🔞 🗕          | ■ X     |
| 「<br>貼り」<br>クリッフ | Note: State State S | IS Pゴシック<br>3 <i>I</i> <u>U</u> ~<br>日 ~ 3 ~ 4<br>フォント |                          | ■ % 配置 数値      | <b>ふ</b><br>スタイル セ | 〕<br>Σ - 27<br> | **<br>• |
|                  | A1                                                                                                    | •                                                      | (• <i>f</i> <sub>x</sub> | #Scan          |                    |                 | ≯       |
|                  | A                                                                                                    | В                                                      | С                        | D              | E                  | F               |         |
| 1                | #Scan                                                                                                    | scan1                                                  | scan2                    | delay          |                    |                 |         |
| 2                | 1                                                                                                    | 1.00E-11                                               | 10k                      | 1.01 E-07      |                    |                 |         |
| 3                | 2                                                                                                    | 1.10E-11                                               | 10k                      | 1.11 E-07      |                    |                 |         |
| 4                | 3                                                                                                    | 1.20E-11                                               | 10k                      | 1.21 E-07      |                    |                 |         |
| 5                | 4                                                                                                    | 1.30E-11                                               | 10k                      | 1.31 E-07      |                    |                 |         |
| 6                | 5                                                                                                    | 1.40E-11                                               | 10k                      | 1.41 E-07      |                    |                 |         |
| 7                | 6                                                                                                    | 1.50E-11                                               | 10k                      | 1.51 E-07      |                    |                 |         |
| 8                | 7                                                                                                    | 1.00E-11                                               | 33k                      | 3.31 E-07      |                    |                 |         |
| 9                | 8                                                                                                    | 1.10E-11                                               | 33k                      | 3.64E-07       |                    |                 |         |
| 10               | 9                                                                                                    | 1.20E-11                                               | 33k                      | 3.97E-07       |                    |                 |         |
| 11               | 10                                                                                                    | 1.30E-11                                               | 33k                      | 4.30E-07       |                    |                 |         |
| 12               | 11                                                                                                    | 1.40E-11                                               | 33k                      | 4.63E-07       |                    |                 |         |
| 13               | 12                                                                                                    | 1.50E-11                                               | 33k                      | 4.96E-07       |                    |                 |         |
| 14               | 13                                                                                                    | 1.00E-11                                               | 100k                     | 1.00E-06       |                    |                 |         |
| 15               | 14                                                                                                    | 1.10E-11                                               | 100k                     | 1.10E-06       |                    |                 |         |
| 16               | 15                                                                                                    | 1.20E-11                                               | 100k                     | 1.20E-06       |                    |                 |         |
| 17               | 16                                                                                                    | 1.30E-11                                               | 100k                     | 1.30E-06       |                    |                 |         |
| 18               | 17                                                                                                    | 1.40E-11                                               | 100k                     | 1.40E-06       |                    |                 |         |
| 19               | 18                                                                                                    | 1.50E-11                                               | 100k                     | 1.50E-06       |                    |                 | _       |
| 20               |                                                                                                    |                                                        |                          |                |                    |                 | _       |
| 21               |                                                                                                    | 1 /                                                    |                          |                |                    |                 | ¥       |
| 14 4             | PI ( measu<br>III ) PI ( measu                                                                                                    | ured 🖉 🎾                                               |                          |                | 400%               |                 |         |
| עדב              |                                                                                                    |                                                        |                          |                | 100% 🕞             |                 | •       |

図9 measured.csv(図8の回路のシミュレーション結果)

@{ }によるパラメータスキャンの書式について

(1)列挙型:@{a|b|c|d|e|.....}

変更するパラメータ値を@{}の中で、"|"で区切って順に列挙する。

例:.param RL=@{1K|10K|100K|1MEG|10MEG}

シミュレーションは、.param RL=1Kから、.param RL=10MEGまで、5回実行される

(2)区間型1(STEP):@{start, stop, step, STEP}

変更するパラメータ値を@{}の中で、初期値(start)、終値(stop)、ステップ値(step)での順で、 カンマ", "で区切って列挙する。4番目の文字列:STEPは省略可能。

例: CL out 0 @ {10p, 100p, 10p}

シミュレーションは、10p, 20p, 30p, 40p, 50p, 60p, 70p, 80p, 90p, 100pの10回実行される

(2)区間型2(DIV):@{start, stop, ndiv, DIV}

変更するパラメータ値を@{}の中で、初期値(start)、終値(stop)、区間分割数(ndiv)での順で、 カンマ", "で区切って列挙し、最後に、文字列:DIVを記入する。

例: CL out 0 @{0,100p,10,DIV}

シミュレーションは、0p, 10p, 20p, 30p, 40p, 50p, 60p, 70p, 80p, 90p, 100pの111回実行される

(3)区間型3(LOG):@{start, stop, ndiv, LOG}

対数軸上で、当区間となるように値を変更する。@{}の中で、初期値(start)、終値(stop)、10 倍区間辺りの分割数(ndiv)での順で、カンマ", "で区切って列挙し、最後に、文字列:LOGを記入 する。

例: CL out 0 @ {1p, 1u, 4, LOG}

シミュレーションは、1p, 1. 77p, 3. 16p, 5. 62p, 10p, 17. 7p, 31. 6p, 56. 2p, 100pの9回実行される

# .MEASUREの書式について

- ・SPICEの結果(波形)から、各種測定を行い数値出力します。
- ・トランジエント解析、AC 解析、DC 解析で利用可能
- ·測定可能項目:
  - 1) 2つの波形の間の遅延、立ち上がり・立下り時間、周期の測定等
  - 2) 波形の平均値、RMS 値、最小値、最大値、peak to peak 値
  - 3) 値の測定: Find-When: 特定の出力値になる時の入力値等
  - 4) 1~3)の測定結果の演算結果

#### 1) 2つの波形の間の遅延、立ち上がり・立下り時間、周期の測定

書式: .MEASURE <TRAN | DC | AC> 出力名 TRIG 設定 TARG 設定 (.MEAS と省略可) TRIG 設定: TRIG 変数名 VAL=trig\_val <TD=time\_delay> <CROSS=c | LAST> + <RISE=r | LAST> <FALL=f | LAST> または TRIG AT=値 (周波数または時間) TARG 設定: TARG 設定:

TARG 変数名 VAL=targ\_val <TD=time\_delay> <CROSS=c | LAST> + <RISE=r | LAST> <FALL=f | LAST>

[例 1] .measure tran tpd1 trig at=Ons targ v(out) val=0.5v cross=1 (1波形の遅延時間) out が、立ち上がりまたは立下りで、最初に 0.5v を切る点(時間)を計測し、 tpd1 という名前で出力する。
[例 2] .measure tran tpd2 trig v(in) val=0.5v td=Ins rise=1 targ v(out) val=0.5v fall=1 (2波形間の遅延時間) in が 0.5v になる最初の立ち上がりの時点から、out が 0.5v になる 1回目 (最初) の立下りまでの時間を計測し、tpd2 という名前で出力する。
[例 3] .measure tran tcyc trig v(out) val=0.5v rise=2 targ v(out) val=0.5v rise=1 (波形の周期) out が 0.5v になる2回目の立ち上がりから、次の立ち上がりまでの時間を計測し、 tcyc という名前で出力
[例 4] .measure tran tr trig v(out) val='VP\*0.1' rise=last targ v(out) val='VP\*0.9' rise=last (波形の立ち上がり時間) out が VP の 10%になる最後の立ち上がりから、90%になるまでの時間を 計測し、tr という名前で出力

#### 2) 波形の区間平均値、RMS 値、最小値、最大値、peak to peak 値

書式: .MEASURE <DC | AC | TRAN> 出力名 <AVG | MIN | MAX | PP | RMS | INTEG> 変数名 <FROM=val> <TO=val> 演算の指定 AVG:平均値、 MIN:最小値 MAX:最小値

```
PP:振幅(=最大値-最小値)
RMS:自乗平均値(root mean square)
INTEG:積分値(=平均値*区間長)
```

```
[例1] .measure tran idd_avg AVG i(vvdd) from=Ons to='tcyc'
(波形の平均値) 電圧源 vvdd の Ons~tcyc の区間の平均電流を求め、idd_avg という名前で出力
する。
[例2] .measure tran out_pp PP v(out) from=Ons to='tcyc'
(波形の Peak-to-Peak 値) out の Ons~tcyc の区間の PP 値を求め、out_pp という名前で出力
する。
```

## 3) 値の測定:Find-When:特定の出力値になる時の入力値等

```
書式:

.MEASURE <DC|TRAN| AC> 出力名 WHEN 変数名=値 <TD = val>

+ < RISE=r | LAST > < FALL=f | LAST > < CROSS=c | LAST >

または、

.MEASURE <DC|TRAN|AC> 出力名 WHEN 変数名 1=変数名 2 < TD=val >

+ < RISE=r | LAST > < FALL=f | LAST > < CROSS=c| LAST >

または、

.MEASURE <DC|TRAN|AC> 出力名 FIND 変数名 1 WHEN 変数名 2=値 < TD=val >

+ < RISE=r | LAST > < FALL=f | LAST > < CROSS=c| LAST >

または、

.MEASURE <DC|TRAN|AC> 出力名 FIND 変数名 1 WHEN 変数名 2=値 < TD=val >

+ < RISE=r | LAST > < FALL=f | LAST > < CROSS=c| LAST >

または、

.MEASURE <DC|TRAN|AC> 出力名 FIND 変数名 1 WHEN 変数名 2=変数名 3

+ <TD=val > < RISE=r | LAST > < FALL=f | LAST > <CROSS=c | LAST>

または、

.MEASURE <DC|TRAN|AC> 出力名 FIND 変数名 1 WHEN 変数名 2=変数名 3

+ <TD=val > < RISE=r | LAST > < FALL=f | LAST > <CROSS=c | LAST>

または、
```

[例1] .measure ac unity\_gain when vdb(out)=0
(ユニティゲイン周波数) 出力 out が、0dbになる周波数を unity\_gain という名前で出力する。
[例2] .measure ac phase\_margin find vp(out) when vdb(out)=0
(位相余裕) 出力 out が、0dbになる時の、位相(vp(out))を phase\_margin という名前で出力する。
[例3] .measure dc threshold find v(in) when v(out)='VP/2'
(論理しきい値) 出力 out が、VP の 1/2 になる時の、V(in)を threshold という名前で出力する。

## 4) 1~3)の測定結果の演算結果

書式:

.MEASURE <DC|TRAN|AC> 出力名 PARAM='式'

[例 1] .measure tran freq param='1/tcyc' (遅延時間→周波数変換)他の.measure 文で求めた tcyc から周波数を求めて、freq という名前 で出力する。式の中で引用できるのは、他の.measure 文の結果と、.param 文で指定された変数